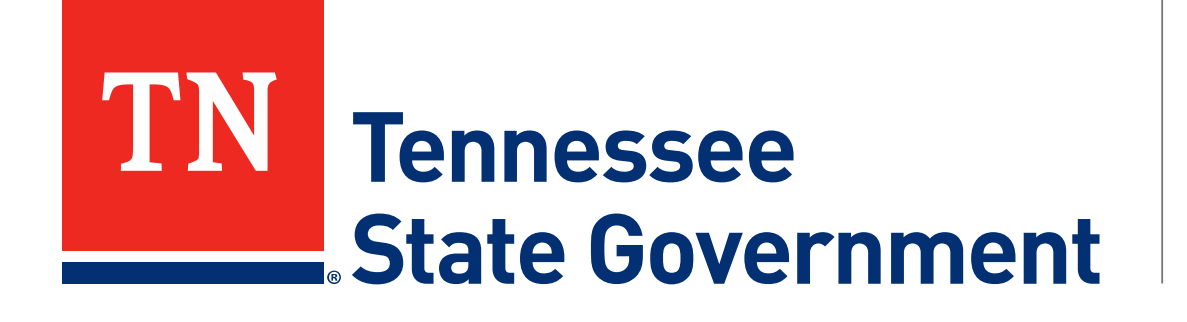

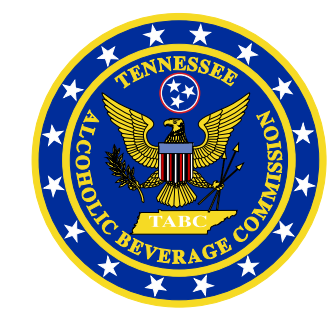

### MyTN App: ABC Server Permit Service User Guide

Tennessee Alcoholic Beverage Commission

### ABC Server Permit User Guide: Content

- Step 1: Installing the MyTN App & creating your profile
   Slides 3-7
- Step 2: Find My ABC Server Permit & Identity Verification
   Slides 8-13
- Step 3: Adding your ABC Server Permit to your digital wallet
  Slides 14-16

- MyTN App & RLPS Help
  - Slides 17-20

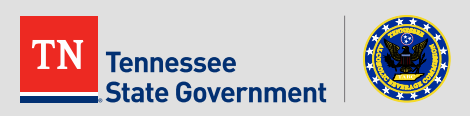

# Step 1:

#### Installing the MyTN App & creating your profile

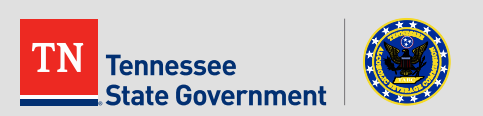

#### Installing the MyTN App:

- Visit the Apple Store (IOS Users) or Google Play Store (Android Users) using your mobile device
  - Links are available on Slide #21
- Search for & install the "MyTN" Application

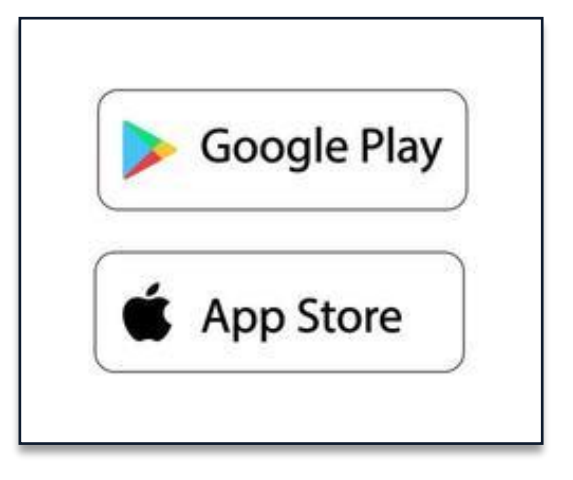

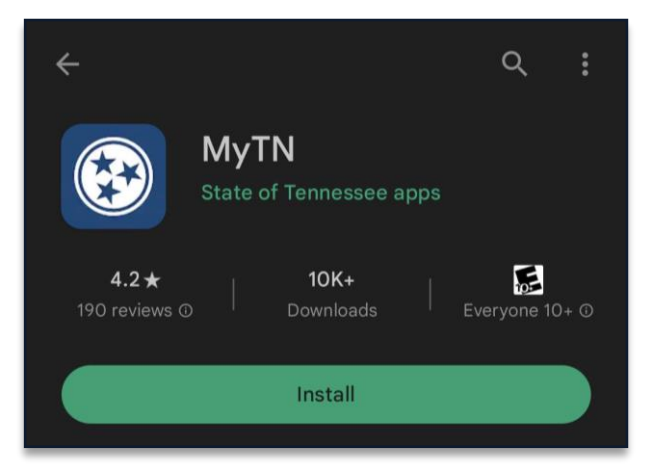

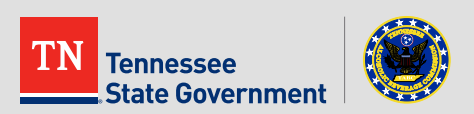

#### **MyTN App Navigation:**

## 3. Open the MyTN app & click the Profile Icon

- The following screenshots are from an Android device
- If you're using an IOS device, then your experience may differ slightly

# Next, click the green Login Button

See the next slide for MyTN
 Profile setup instructions

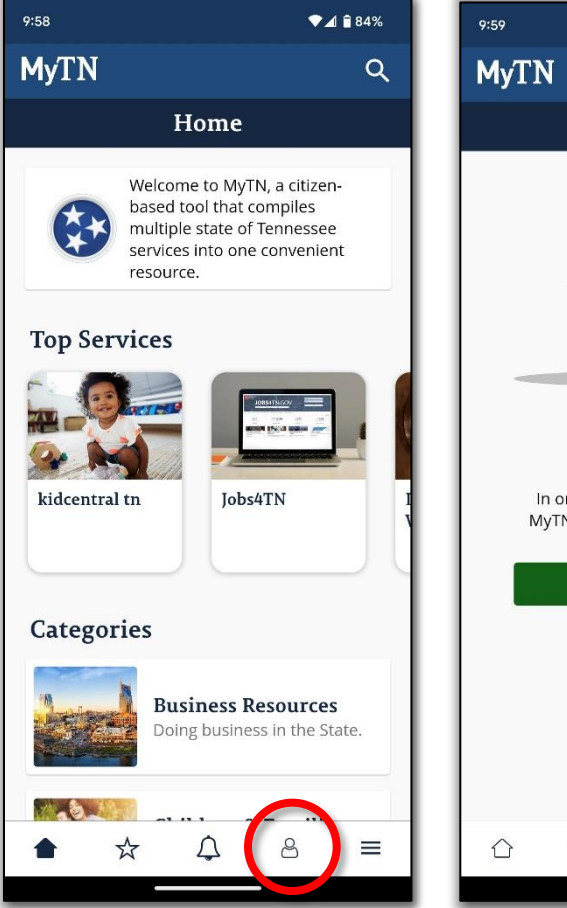

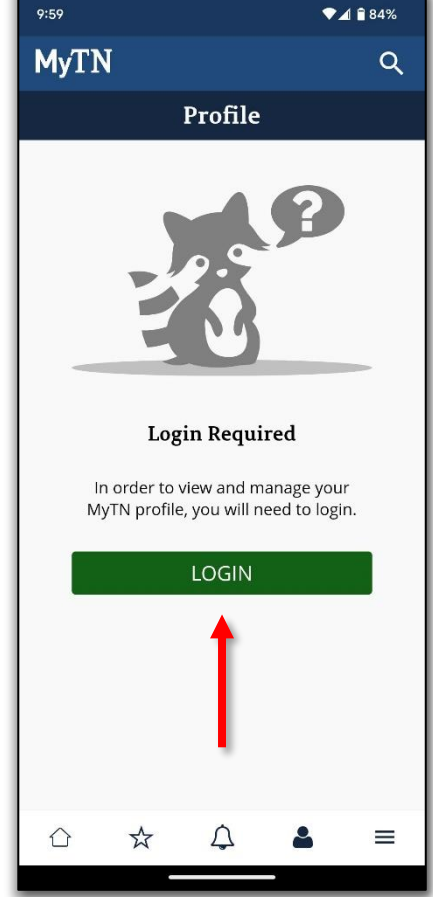

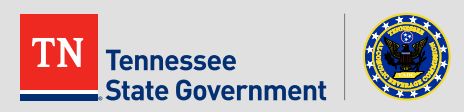

#### **Create your Profile:**

- 5. If you are new to the MyTN App:
  - Click the "Sign Up" button
  - Create your profile:
    - First Name\*
    - Middle Name (Optional)
    - Last Name\*
    - Email\*
    - Phone Number
    - Password
  - Then verify your account
    - A pin number will be sent to your email inbox

#### \*Important\*

Your MyTN Profile <u>MUST</u> match your ABC Server Permit information exactly (See Slide #20)

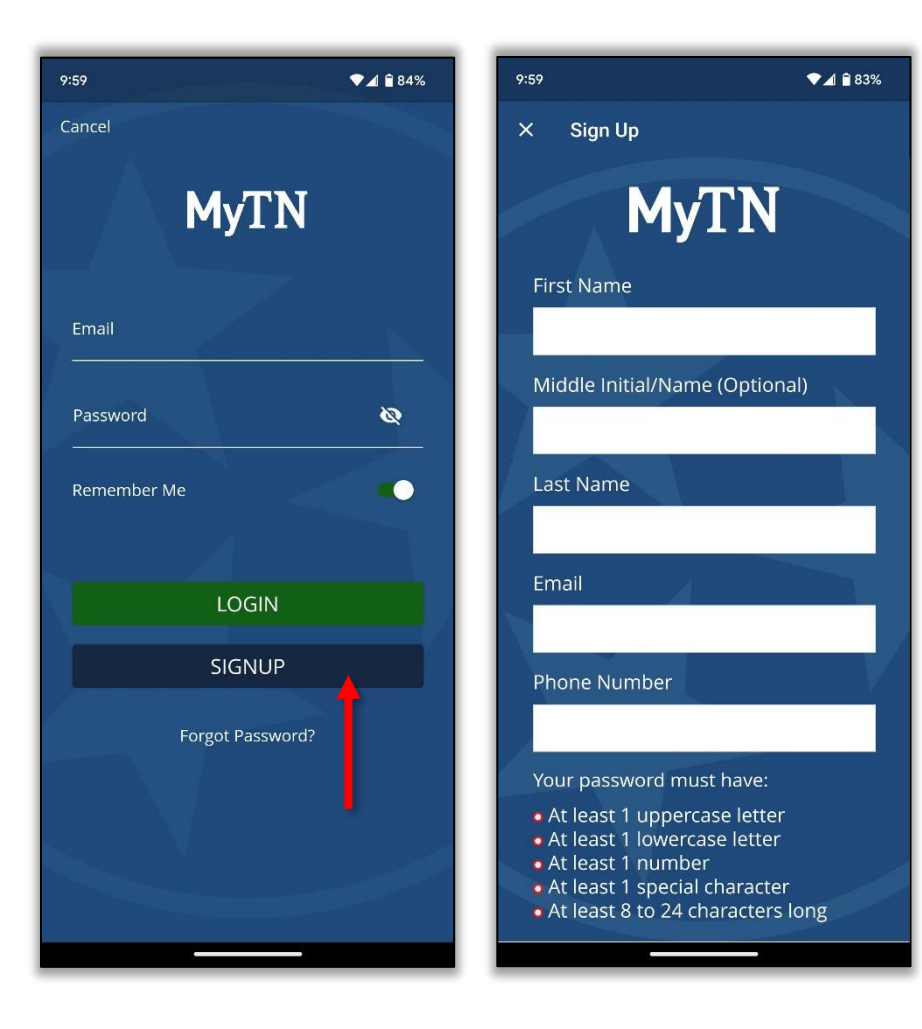

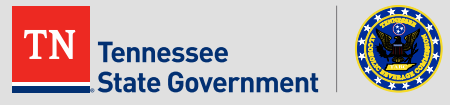

#### Log-in:

- 6. Once your account is created, OR if You already have a MyTN Account:
  - Log-in using your MyTN Email and Password;
    - Upon your very first-time logging in you will be asked to validate your account using your email or phone
  - OR, Click the "Forgot Password" button for assistance recovering your login information

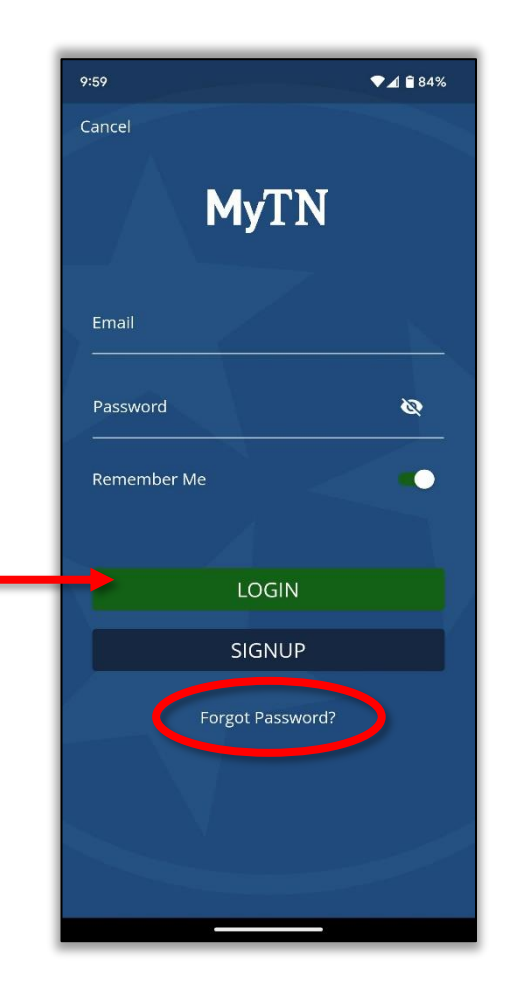

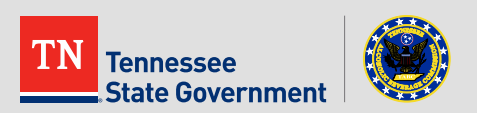

### **Step 2:** Find my ABC Server Permit & Identity Verification

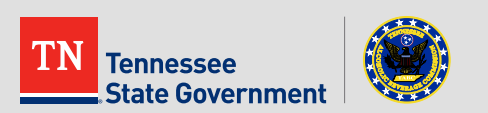

#### Find my ABC Server Permit:

- Click the Search Icon (spyglass) located to the right of the MyTN logo
- Search for and click the "My ABC Server Permit" service\*

#### \*Important\*

**Do** <u>NOT</u> click the service labeled "ABC Permit Search". This is a public permit search tool which will NOT provide you a copy of your permit.

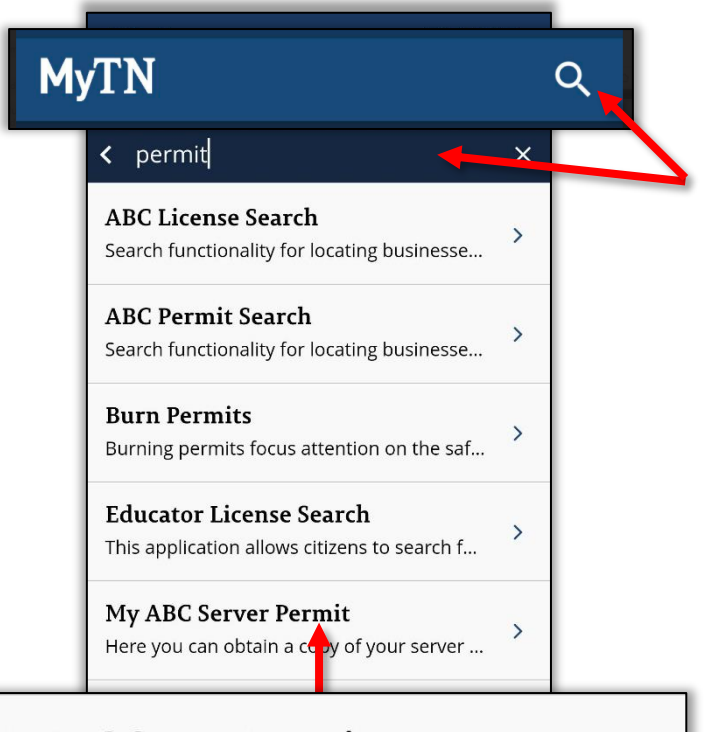

#### My ABC Server Permit

Here you can obtain a copy of your server ...

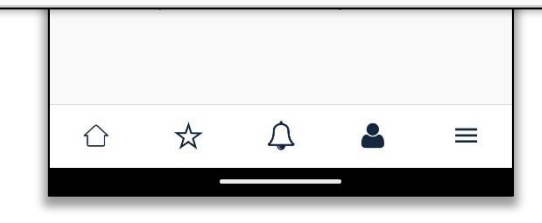

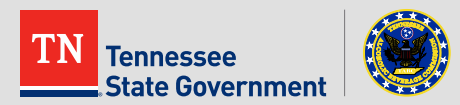

#### Find my ABC Server Permit:

3. Click the "Find My Server Permit" Button\*

> **\*Your MyTN profile MUST be validated to use this service.** If not previously done, you will be required to complete the Identity Verification process next. (See next 2 slides)

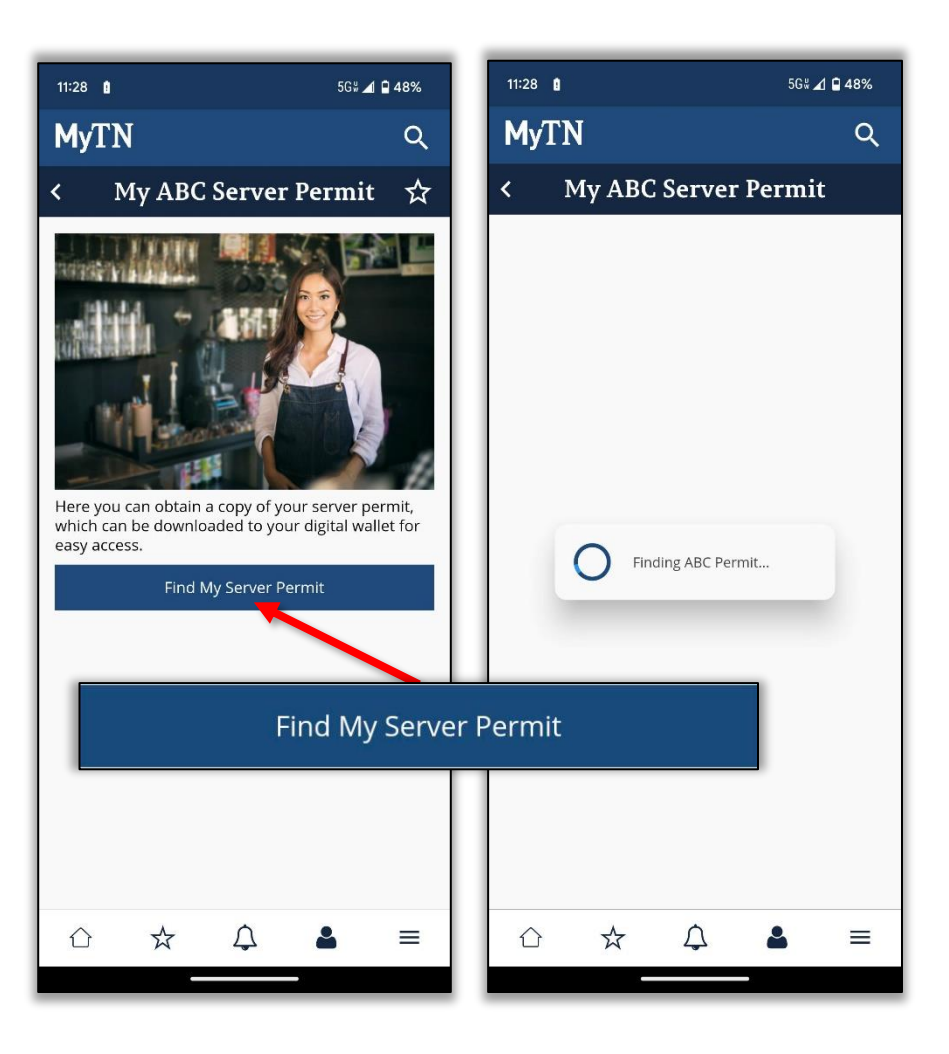

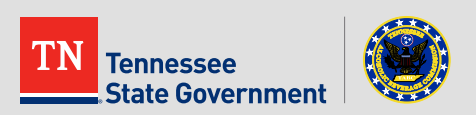

#### **ID Verification Process**

- If applicable to you, Click the "ID Verification" button to begin the ID Verification process.
- Read about what ID Verification is and how it affects you (Optional)

6. Click the "Next" button

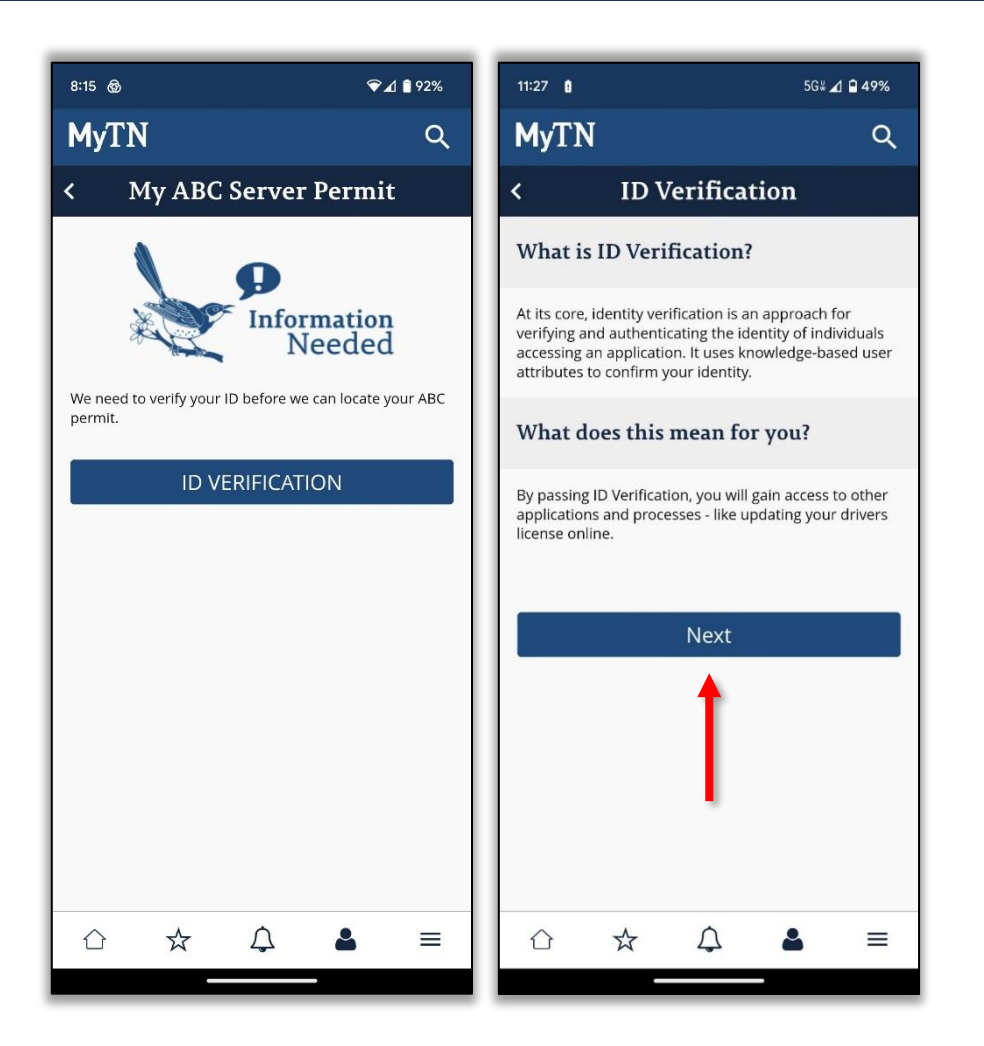

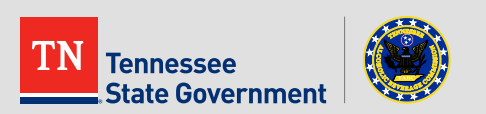

#### **ID Verification Process Continued**

## 7. Confirm or edit Personal Information\*

\*This information MUST be accurate and match your TABC Server Permit

- 8. Answer Lexis Nexis Security Questions and Submit your responses.
- 9. With all questions answered correctly, **you will receive the green ID Verification** checkmark for your profile.

10. Click the "Continue" button.

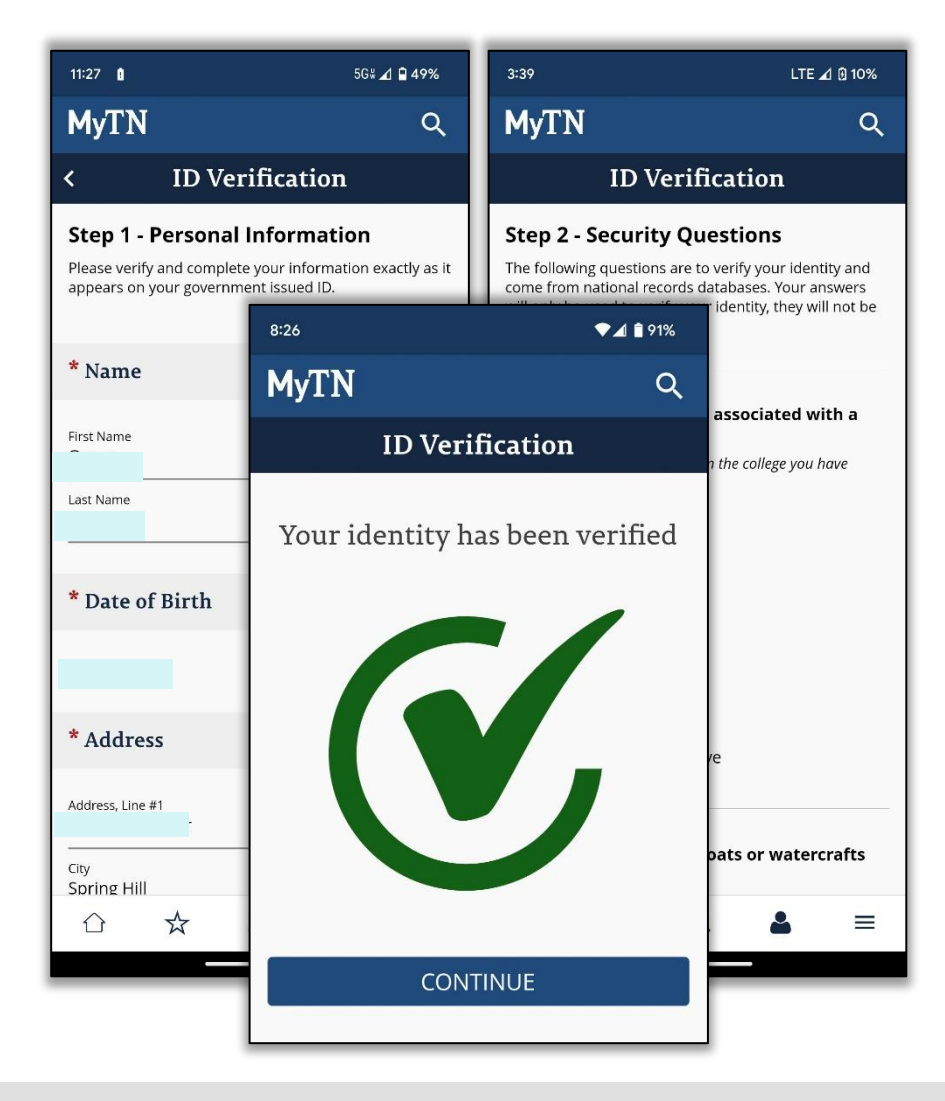

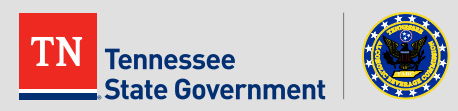

#### Find my ABC Server Permit - Results

#### **11.** View your permit details!\*

- \*Results will vary based upon your application or permit status
  - If your permit is not valid, or your application hasn't been processed, no permit details will be displayed

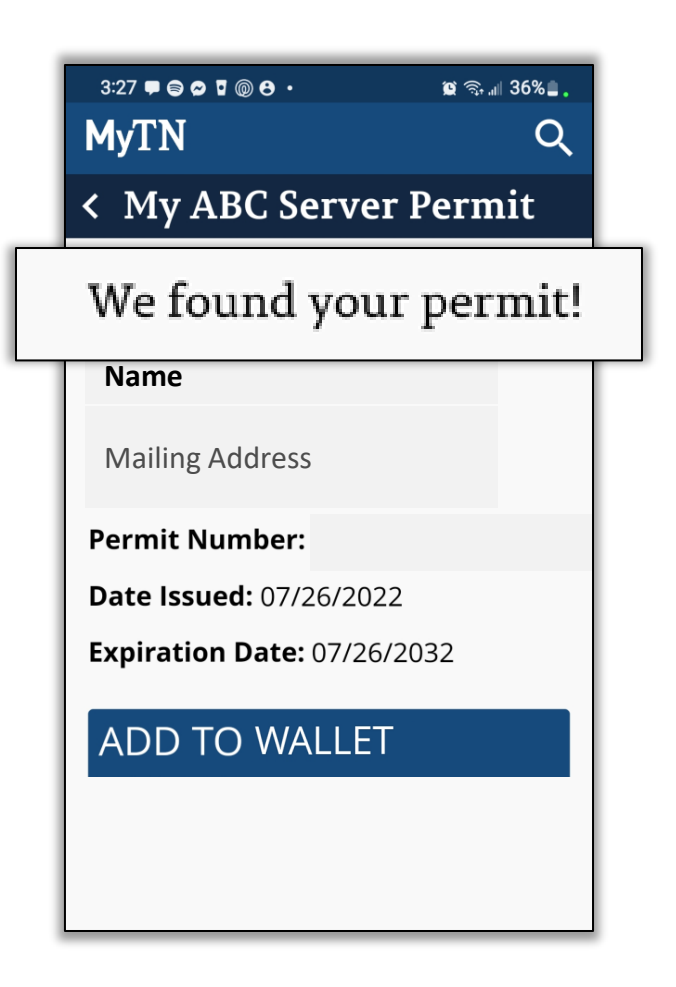

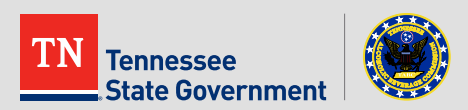

# Step 3:

#### Adding your ABC Server Permit to your digital wallet

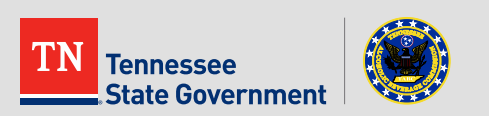

#### **ABC Server Permit Wallet Feature**

- Simply Click the "Add to Wallet" button to add a copy of your ABC Server Permit to your mobile device
- 2. On the next screen, you <u>may</u> be presented with a preview of your digital permit through your mobile wallet app.
  - If this is applicable for your device, click the "ADD" button on that screen to ensure the permit is added to your mobile wallet

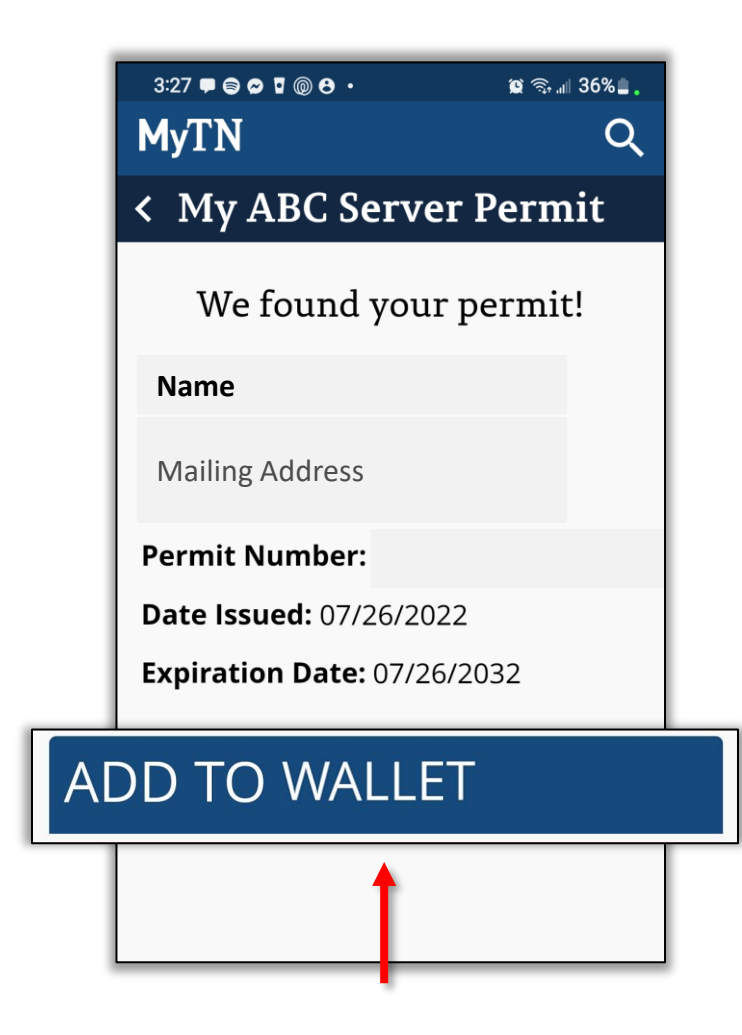

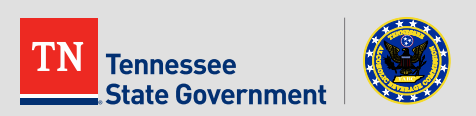

**Congratulations!** You have successfully used the My ABC Server Permit Service within the MyTN App.

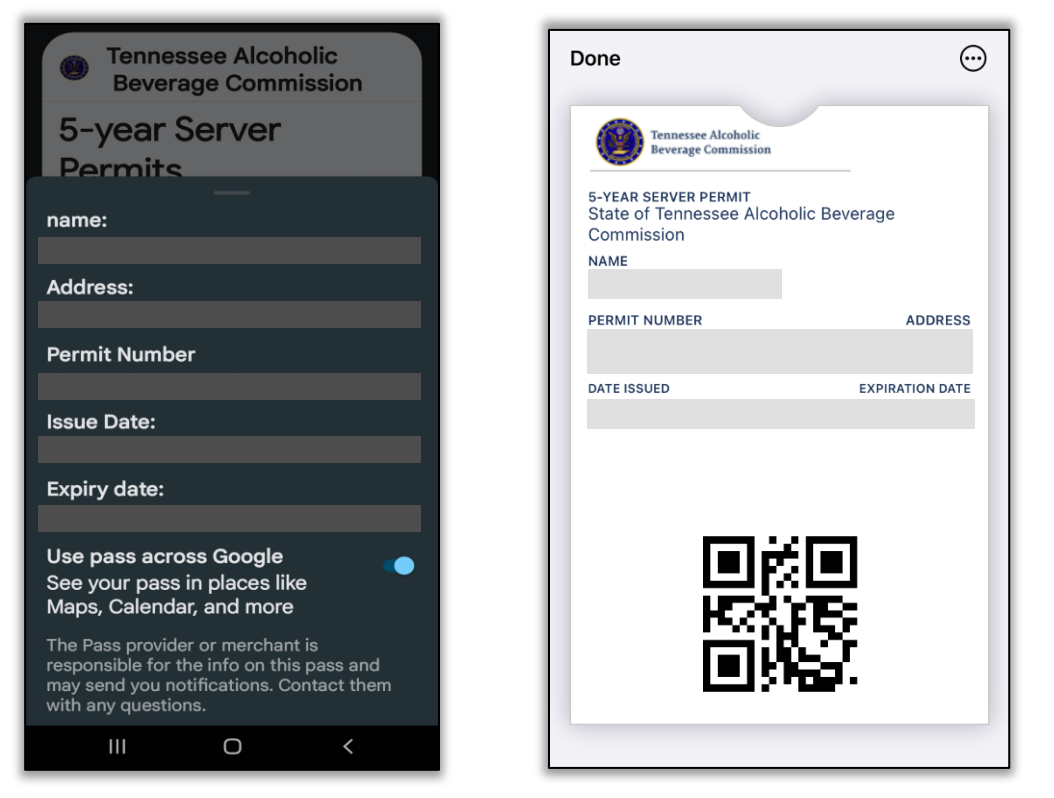

Google Wallet Example

Apple Wallet Example

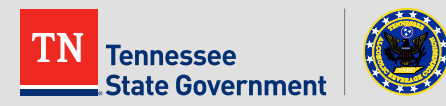

## MyTN App & RLPS Helpful Tips

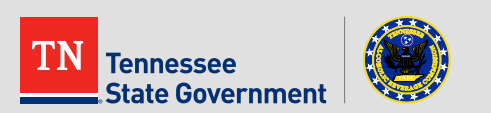

## MyTN App & RLPS Helpful Tips

#### \*Important Reminders\*

- Permit availability varies upon your application or permit status
  - Server Permit Application Submission Tutorial:
    - Visit <u>https://www.tn.gov/content/dam/tn/abc-documents/abc-</u> <u>documents/rlps\_presentation/TABC%20RLPS%20Permit-Server%20Permit.pdf</u>

- Your MyTN Profile <u>MUST</u> match your ABC Server Permit information exactly
  - For help finding your ABC Server Permit Contact Information to compare with your MyTN Profile:
    - Contact <u>TABC.Helpdesk@tn.gov</u>

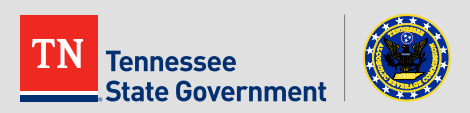

#### **Other Helpful Links**

- MyTN Access:
  - iPhone(IOS) Users:
    - https://apps.apple.com/us/app/mytn/id1477061892
  - Android Users:
    - <u>https://play.google.com/store/apps/details?id=gov.tn.mytn.sts&hl=en\_US</u>

- ABC RLPS Citizen Access:
  - <u>https://rlps.abc.tn.gov/citizenaccess/</u>

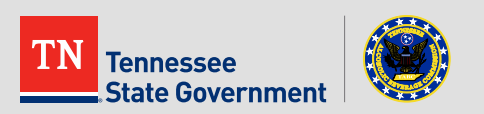

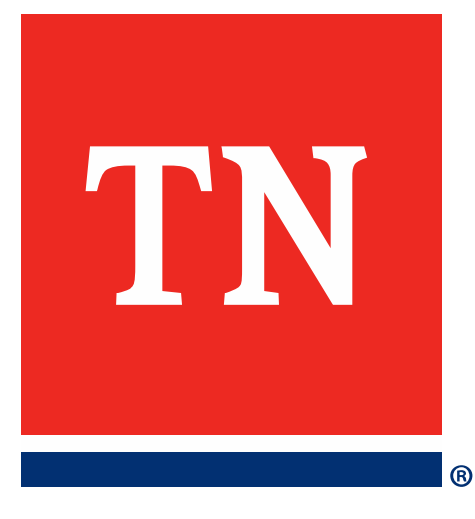

## Thank You